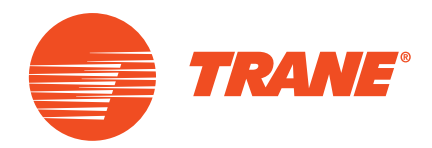

# Installationshandbuch

# Eigenständige Messlösung für OptiPlant

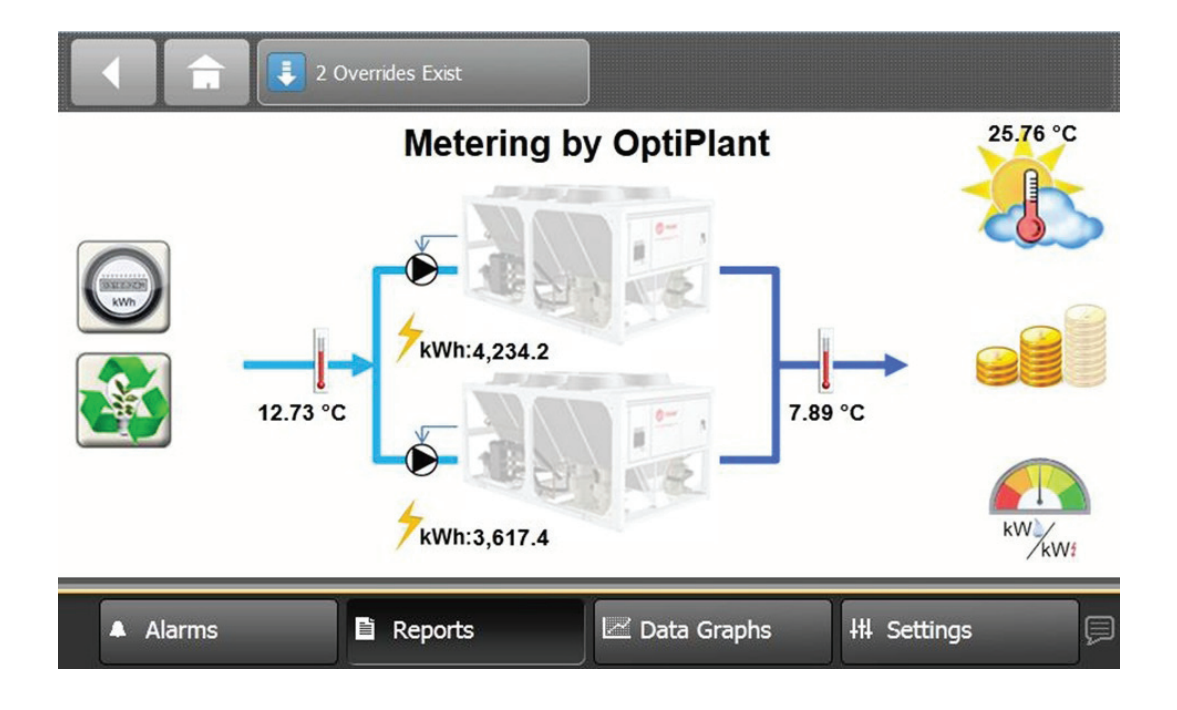

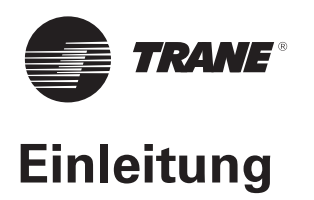

### Urheberrechte

© 2015 Trane Alle Rechte vorbehalten Dieses Dokument und die darin enthaltenen Informationen sind Eigentum von Trane und dürfen ohne schriftliche Genehmigung seitens Trane weder ganz noch teilweise verwendet oder reproduziert werden. Trane behält sich das Recht vor, diese Veröffentlichung jederzeit zu überarbeiten und ihren Inhalt zu ändern, ohne andere Personen über diese Überarbeitungen oder Änderungen zu unterrichten.

### Warenzeichen

Trane und das Trane-Logo sind in den Vereinigten Staaten und in anderen Ländern Warenzeichen von Trane. Alle in diesem Dokument aufgeführten Warenzeichen sind die Warenzeichen der jeweiligen Eigentümer.

### Warn- und Sicherheitshinweise

An relevanten Stellen dieses Dokuments sind Warn- und Sicherheitshinweise eingefügt:

**WARNUNG**: Hinweis auf eine potenziell gefährliche Situation, die unbedingt zu vermeiden ist. Andernfalls können schwere Verletzungen bis hin zum Tod die Folge sein.

**ACHTUNG:** Hinweis auf eine potenziell gefährliche Situation, die unbedingt zu vermeiden ist. Andernfalls können leichte bis mittelschwere Verletzungen die Folge sein. Dieses Symbol wird außerdem als Warnung vor nicht sicheren Arbeitsmethoden verwendet.

*HINWEIS:* Hinweis auf eine Situation, die zu Schäden am Gerät oder zu sonstigen Sachschäden führen kann.

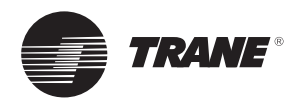

# Inhaltsverzeichnis

| Übersicht                                               | 4  |
|---------------------------------------------------------|----|
| Lieferumfang                                            |    |
| Zusätzlich benötigtes Material                          | 5  |
| Für die Montage und die Verdrahtung benötigtes Werkzeug | 5  |
| Inbetriebnahme                                          | 5  |
| Installation                                            | 6  |
| Anschlüsse                                              | 10 |
| Empfehlungen                                            | 10 |
| Eingang/Ausgang des OptiPlant-Schaltschranks            | 10 |
| Stromversorgung des OptiPlant-Paneels                   | 10 |
| Stromversorgung des Energiemessgeräts                   | 10 |
| Stromwandler an Energiemessgerät                        | 11 |
| Eingang/Ausgang des XM30-Erweiterungsmoduls             | 11 |
| Erweiterungsmodule XM30 an OptiPlant                    |    |
| Wasserkühlmaschinen                                     |    |
| Einstellungen                                           | 15 |
| Einstellungen des Energiemessgeräts                     |    |
| Einstellungen des Erweiterungsmoduls XM30               |    |
| OptiPlant-Einstellungen                                 |    |
| Einrichten der Kühlmaschinenregler                      | 19 |
| Fehlersuche                                             | 20 |

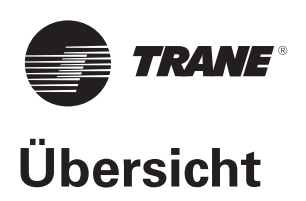

Diese eigenständige Messvariante des OptiPlant-Steuerpaneels ermöglicht die untergeordnete Messung von bis zu zwei luft- oder wassergekühlten Wasserkühlmaschinen. Das Messgerät bietet die folgenden Funktionen:

- Messung des elektrischen Energieverbrauchs jeder Wasserkühlmaschine mit Anzeige des Tages-, Wochenund Jahreswerts auf dem OptiPlant-Touchscreen
- Berechnung und Anzeige der Kühllast der Kühlanlage als Tages-, Wochen- und Jahreswert
- Berechnung und Anzeige der momentanen Effizienz der Kühlanlage durch Vergleich der Kühllast mit dem Stromverbrauch
- Möglichkeit einer Synchronisierung der Energiemesswerte mit der OptiPlant-Anzeige (z. B. im Fall eines Stromausfalls des OptiPlant-Paneels oder bei Kabelproblemen)
- Rücksetzung des Kaltwassersollwerts auf Basis der Außentemperatur oder der System-Rücklaufwassertemperatur (Option) – siehe Hinweise 2 unten
- Anzeige von fünf separaten Diagrammen:
  - Stromverbrauch in Abhängigkeit von der Kühllast
  - Systemeffizienz in Abhängigkeit von der Außenlufttemperatur
  - Kaltwassertemperaturen (gemeinsame Versorgung und Rücklauf plus Sollwert) in Abhängigkeit von der Außenlufttemperatur
  - Momentane Einsparungen (mit der Option zur Rücksetzung des Kaltwassersollwerts)
  - Verlauf der wöchentlichen Einsparungen (Integration) über 52 Wochen (mit der Option zur Rücksetzung des Kaltwassersollwerts)

### HINWEISE 1:

 Einige Trane-Regler erfordern eine Zusatzkarte oder ein Zusatzmodul zur Bereitstellung von Status- und Störungsinformationen (weitere Informationen entnehmen Sie dem Abschnitt zu den Anschlüssen der Wasserkühlmaschine).

### Vor Inbetriebnahme des Trane OptiPlant-Paneels ist sicherzugehen, dass diese Karten bzw. Module vorhanden sind

- Für Wasserkühlmaschinen von anderen Herstellern als Trane:
  - Stellen Sie sicher, dass die Status- und Störungsinformationen erfasst werden können
  - Achten Sie auf die richtige Dimensionierung der Stromwandler für die Wasserkühlmaschinen

### HINWEISE 2:

- Die Option zur Rücksetzung des Kaltwassersollwerts ist nur für luft- oder wassergekühlte Wasserkühlmaschinen von Trane erhältlich
- Einige Trane-Regler erfordern eine Zusatzkarte oder ein Zusatzmodul zur Änderung oder Rücksetzung des Kaltwassersollwerts (weitere Informationen entnehmen Sie dem Abschnitt zu den Anschlüssen der Wasserkühlmaschine).

### Vor Inbetriebnahme des Trane OptiPlant-Paneels ist sicherzugehen, dass diese Karten bzw. Module vorhanden sind

 Die OptiPlant-Anwendung erzeugt für jede Wasserkühlmaschine ein 4–20 mA-Signal zur Änderung oder Rücksetzung des Kaltwassersollwerts

### Lieferumfang

Die eigenständige Messvariante des OptiPlant-Steuerpaneels enthält Folgendes:

- Einen Schaltkasten, in dem alle für den Betrieb der Anwendung benötigten Komponenten untergebracht sind:
  - Eine UC600 Mikroprozessor-Steuerplatine, die alle verschiedenen (vorprogrammierten) Funktionen der Anwendung enthält
  - Ein TD7- (oder 7-Zoll-) Touchscreen-Farbdisplay für die Benutzersteuerung des Systems
  - Anschlüsse für die Verkabelung mit externen Systemkomponenten (XM30-Erweiterungsmodule im Wasserkühlmaschinenpaneel, Sensoren)
- Zwei Temperatur-Kontaktfühler (NTC 10 kΩ Typ II) zum Anklemmen an die Systemvorlauf- und Rücklauf-Wasserrohre

Diese zwei Kontaktfühler können gegen Tauchfühler mit gleichen Werten ausgetauscht werden.

- Einen Außenlufttemperaturfühler (NTC 10 kΩ –Typ II), der an geeigneter Stelle anzubringen ist, zum Beispiel nicht in direkter Sonneneinstrahlung oder in der Nähe von Wärmequellen.
- Zwei Messkits, eines je Wasserkühlmaschine, mit folgendem Inhalt:
  - Einen Split-Core-Stromwandler in einer für die Wasserkühlmaschine geeigneten Größe
  - Ein Drei-Phasen-Strommessgerät mit Impulsausgang
  - Einen Sicherungshalter mit Sicherungen
  - Ein Erweiterungsmodul XM30 zur Kommunikation mit der UC600 Mikroprozessor-Steuerplatine des OptiPlant-Paneels

**Wichtig:** Den gesamten Inhalt auf äußerlich erkennbare Defekte und Beschädigungen inspizieren. Alle Komponenten wurden vor dem Verlassen des Werkes gründlich geprüft. Schadensersatzansprüche für Schäden, die beim Versand aufgetreten sind, müssen sofort beim Spediteur geltend gemacht werden.

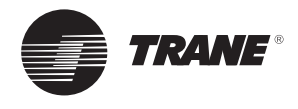

# Übersicht

## Zusätzlich benötigtes Material

### Verkabelung

1. Elektroanschlüsse

- Das Kabel muss ausreichend lang sein für den Anschluss an:
- Stromversorgung (220 V/50 Hz/1 Ph) zum OptiPlant-Schaltschrank.

# Achtung! Die Stromversorgung des Schaltschranks muss entsprechend abgesichert sein (100 VA).

- Stromversorgung in jeder Wasserkühlmaschine zwischen den folgenden Komponenten:
  - Hauptstromversorgung der Wasserkühlmaschine und Sicherungshalter
  - Sicherungshalter und Energiemessgerät
  - Stromwandler und Energiemessgerät
  - Empfohlene Kabel: 2,5-mm<sup>2</sup>-Standardkabel.
- 2. Anschluss an Geräte

Die Kabellänge muss so bemessen sein, dass die Klemmen im OptiPlant-Schaltschrank an folgende Komponenten angeschlossen werden können:

- Fernsteuerung zum Einschalten des OptiPlant-Systems (sofern eine solche am Einsatzort benötigt wird)
- drei Fühler (Temperaturmessung)

Zusätzliche Verkabelung im Steuerpaneel der Wasserkühlmaschine:

- Anschluss des Stromwandlers an das Energiemessgerät in beiden Wasserkühlmaschinen
- Impulsausgang des Energiemessgeräts und XM30 in beiden Wasserkühlmaschinen
- Status- und Störungsinformationen der Wasserkühlmaschine zum XM30 in beiden Wasserkühlmaschinen
- Signal f
  ür die Änderung oder R
  ücksetzung des Kaltwassersollwerts vom XM30 in beiden Wasserk
  ühlmaschinen (Option)

Empfohlene Kabel: Paarweise verdrillte geschirmte 18–22 AWG-Kabel (Durchmesser 1,00 bis 0,65 mm) mit verzinnten gelitzten Kupferleitern.

### 3. Kommunikation

Die Kabellänge muss so bemessen sein, dass eine Verbindung zwischen den folgenden Komponenten möglich ist:

- Beiden Erweiterungsmodulen XM30 (jeweils auf der Wasserkühlmaschine angeordnet)
- XM30 und OptiPlant-Paneel

Empfohlene Kabel: Paarweise verdrillte geschirmte 18–22 AWG-Kabel (Durchmesser 1,00 bis 0,65 mm) mit verzinnten gelitzten Kupferleitern.

Zur Verkabelung der Wasserkühlmaschinen kann ein zweiadriges Kabel verwendet werden

### **DIN-Schiene**

Zur Installation des Sicherungshalters, Energiemessgeräts und der Erweiterungsmodule XM30 im Schaltschrank jeder Wasserkühlmaschine wird gegebenenfalls eine zusätzliche DIN-Schiene (ungefähre Länge: 20 cm pro Wasserkühlmaschine) benötigt.

## Für die Montage und die Verdrahtung benötigtes Werkzeug

Für die Einstellung der Adress-Drehschalter, das Anziehen oder Lösen der Schraubklemmen und die Montage und Demontage der verschiedenen Komponenten an einer DIN-Schiene wird ein 3 mm breiter Schlitzschraubendreher benötigt.

### Inbetriebnahme

Folgende vorprogrammierte Funktionen sind im Regler integriert:

- Überwachung der elektrischen Energie an beiden Wasserkühlmaschinen
- Berechnung und Anzeige der Kühllast
- Berechnung und Anzeige der Systemeffizienz
- Rücksetzung des Kaltwassersollwerts auf Basis der Außentemperatur oder der System-Rücklaufwassertemperatur (Option)

Für diese Funktionen müssen bei Inbetriebnahme – je nach Besonderheiten des gesteuerten Systems – einige Parameter eingerichtet werden.

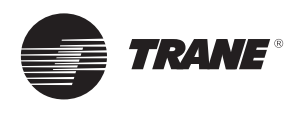

### Marnung: Lebensgefährliche Spannung!

Vor der Installation sind sämtliche Stromzufuhrkabel einschließlich externer Trennschalter abzuklemmen. Es sind geeignete Maßnahmen (Verriegelungen o.ä.) zu treffen, um ein unbeabsichtigtes Einschalten der Stromversorgung auszuschließen. Wird die Stromzufuhr vor der Installation nicht ordnungsgemäß unterbrochen, kann dies schwere oder sogar tödliche Verletzungen zur Folge haben.

Schließen Sie die Wasserkühlmaschine erst wieder an, wenn die Installation und Anschlussarbeiten abgeschlossen sind.

Achten Sie bitte darauf, Arbeiten durch qualifiziertes Personal fachgerecht und gemäß den örtlichen Vorschriften ausführen zu lassen. 1. Überblick über die Installation:

SRWT: System Return Water Temperature

(System-Rücklaufwassertemperatur)

- Installieren Sie alle Bestandteile gemäß den Beschreibungen in diesem Abschnitt und der Abbildung 1
- Schließen Sie alle Bestandteile gemäß der Beschreibung im Abschnitt "Anschlüsse" an Weitere Informationen entnehmen Sie den Schaltplänen für OptiPlant (BAS-SVE-001) und die Messoption (BAS-SVE-003).

### Abbildung 1 – Installationsüberblick

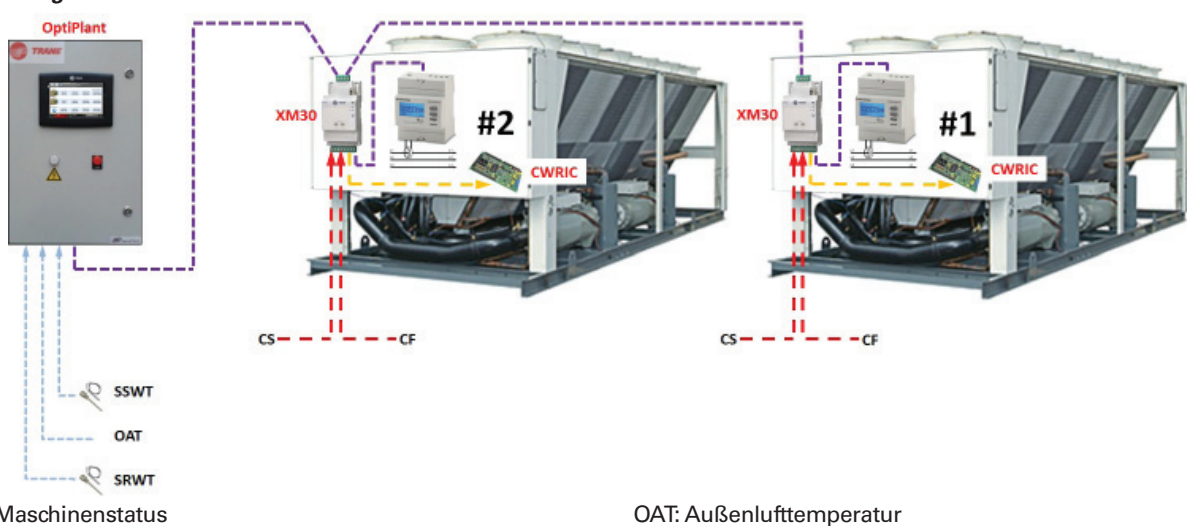

CS: Maschinenstatus CF: Kühlmaschine Störung CWRIC: CWR-Schnittstellenkarte (Option) SSWT: System Supply Water Temperature (System-Vorlaufwassertemperatur)

 Installieren Sie den Schaltschrank an einem geeigneten Ort

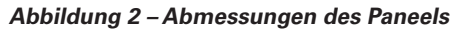

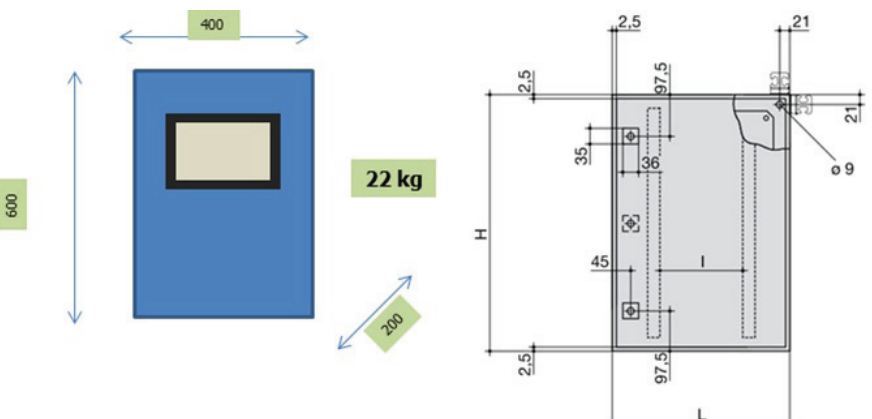

Der Schaltschrank wird mit Wandhalterungen geliefert. Betriebstemperaturbereich: -18 °C bis 50 °C Der Schaltschrank besitzt Schutzart IP55 und kann im Freien installiert werden. Unter Umständen ist eine Abschattung erforderlich.

3. Installieren Sie die zwei Wassertemperaturfühler an geeigneter Stelle in den Wasserrohren, wie in der Abbildung unten gezeigt.

Zwei Temperatur-Kontaktfühler (NTC – 10 k $\Omega$  – Typ II) für Wasserrohre sind im Standardlieferumfang enthalten.

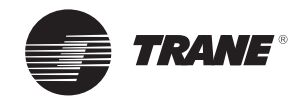

Abbildung 3 – Nicht entkoppeltes System

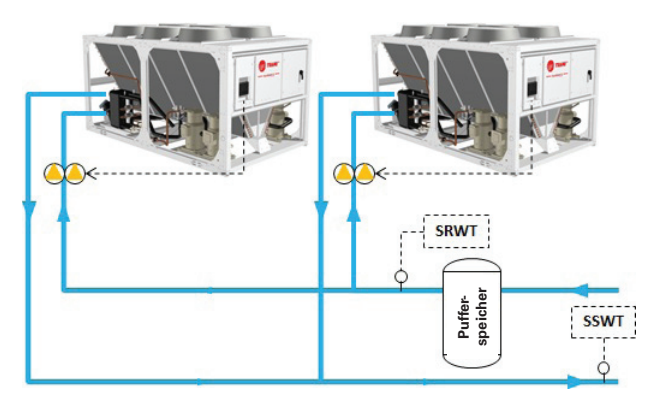

Abbildung 4 – Entkoppeltes System

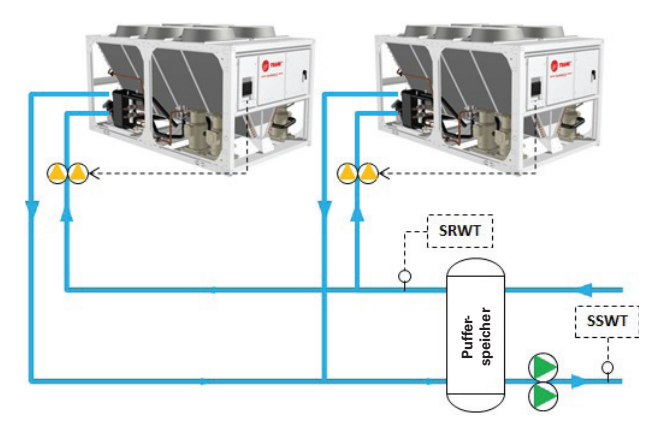

SSWT: System Supply Water Temperature (System-Vorlaufwassertemperatur)

Zum Standardlieferumfang gehören Temperatur-Kontaktfühler für Wasserrohre.

### Abbildung 5 – Wassertemperaturfühler

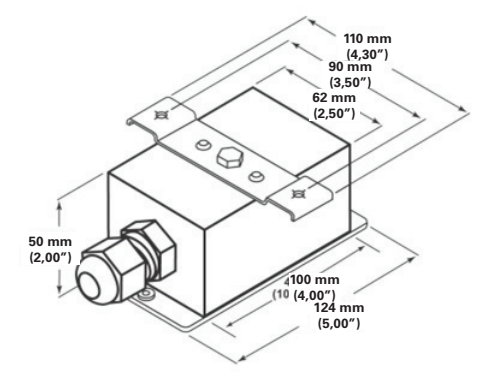

Beachten Sie die Installationsanleitung, die den Fühlern beiliegt, oder gehen Sie wie folgt vor:

- Kratzen Sie eventuellen Rost oder Kesselstein von der Rohroberfläche ab
- Tragen Sie eine dünne Schicht Wärmeleitpaste auf das Fühlerelement auf

SRWT: System Return Water Temperature (System-Rücklaufwassertemperatur)

Diese Fühler müssen bei Installation im Freien vor Sonneneinstrahlung geschützt werden.

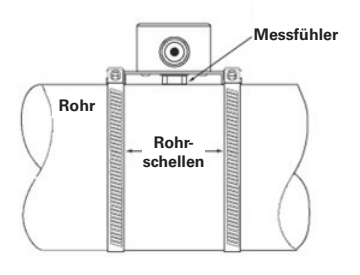

- Lösen Sie die Schrauben an der Abdeckung und schwenken Sie die Abdeckung zur Seite
- Klemmen Sie die Kabel an
- Schwenken Sie die Abdeckung wieder zurück und drehen Sie die Schrauben wieder fest

Die Kontaktfühler können erforderlichenfalls gegen Tauchfühler des gleichen Typs ausgetauscht werden.

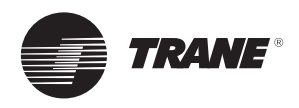

4. Bringen Sie den Außenlufttemperaturfühler an einer geeigneten Stelle an.

### Abbildung 6 – Lufttemperaturfühler

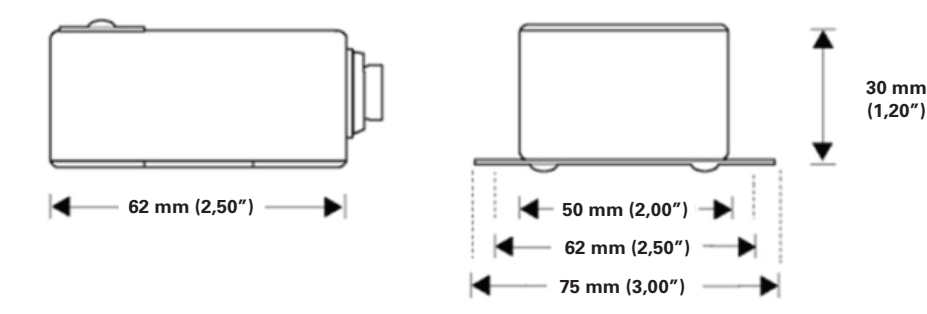

Beachten Sie die Installationsanleitung, die dem Fühler beiliegt, oder gehen Sie wie folgt vor:

- Halten Sie den Fühler an die Stelle, an der er montiert werden soll, und zeichnen Sie die zwei Bohrlöcher an
- Schrauben Sie die Fühlerabdeckung auf und ziehen Sie sie ab. Legen Sie Schraube und Abdeckung zur Seite
- Installieren Sie auf der Steuerseite jedes Wasserkühlmaschinenpaneels die Sicherungstrennschalter auf einer DIN-Schiene und setzen Sie die mitgelieferten 0,5-A-gG-Sicherungen ein.

### Abbildung 7 – Sicherungstrennschalter

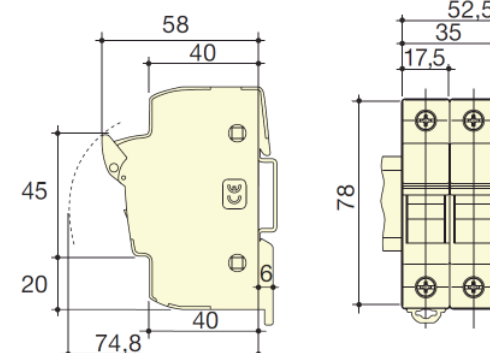

 Installieren Sie auf der Steuerseite jedes Wasserkühlmaschinenpaneels ein Energiemessgerät auf einer DIN-Schiene.

### Abbildung 8 – Energiemessgerät

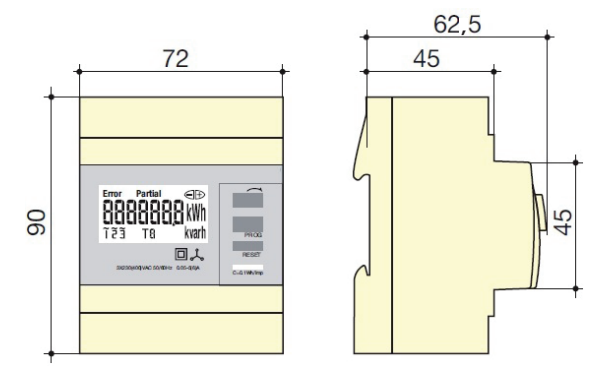

Dieser Fühler muss vor Sonneneinstrahlung geschützt werden.

- Schließen Sie die Kabel an den Schraubklemmenblock an
- Schrauben Sie die Fühlerabdeckung wieder fest an
- Schrauben Sie den Fühler mit zwei Schrauben an die Außenwand

Weitere Details finden Sie in der Installationsanleitung des Energiemessgeräts.

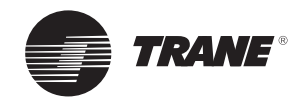

 Installieren Sie auf der Steuerseite jedes Wasserkühlmaschinenpaneels ein Erweiterungsmodul XM30 auf einer DIN-Schiene.

#### Abbildung 9 – Erweiterungsmodul XM30

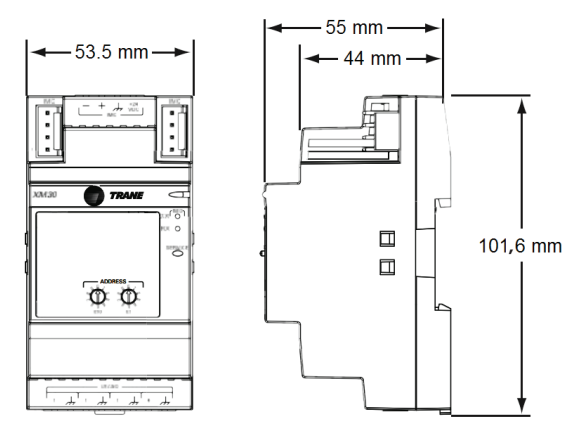

- 8. Installieren Sie in jeder Wasserkühlmaschine den Split-Core-Stromwandler an einem geeigneten Ort und achten Sie dabei auf die folgenden Punkte:
  - Überprüfen Sie den Wert des Primärstroms am Stromwandler (s. Hinweisschild – Bereich von 100 bis 500 A) und vergewissern Sie sich, dass der maximale von der Wasserkühlmaschine aufgenommene Strom einen Wert von 120 % des Primärstroms nicht übersteigt
  - Der Stromwandler muss an eine der zwei an den Stromwandler des Wasserkühlmaschinenpaneels angeschlossen Phasen installiert werden
  - Stromwandler sind polaritätsempfindlich und müssen richtig herum angeschlossen werden

#### Abbildung 10 – Stromwandler

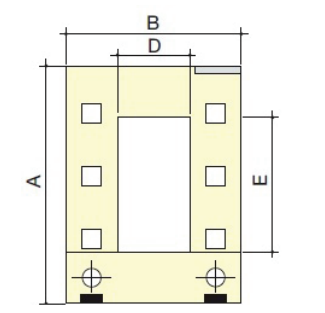

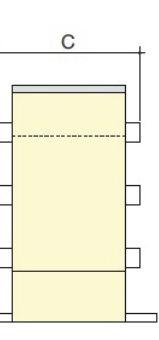

### Abmessungen (mm)

| Тур  | А   | В   | С  | D  | E  | Anmerkungen                                    |
|------|-----|-----|----|----|----|------------------------------------------------|
| TO23 | 106 | 93  | 58 | 23 | 33 | Primärstrom: 100, 150, 200, 250, 300 und 400 A |
| TO58 | 158 | 125 | 58 | 55 | 85 | Primärstrom: 500 A                             |

Weitere Details finden Sie in der Installationsanleitung X39641148 des Erweiterungsmoduls.

- Die Kennzeichnungen K-P1 und L-P2 zeigen, wie sie richtig herum am Kabel angeschlossen werden
- Die Seite mit der Bezeichnung K-P1 muss in Richtung Generator (Hauptelektrizitätsversorgung) und die Seite mit der Bezeichnung L-P2 in Richtung der Last (Wasserkühlmaschine) zeigen
- Stromwandler müssen nicht in einem Winkel von 90° zu den Leitungsrohren verlegt werden (die Kabel können in jedem Winkel durch den Stromwandler laufen).
   Befestigen Sie diese mit Kabelbindern oder ähnlichen Hilfsmitteln.

Weitere Details finden Sie in der Installationsanleitung des Stromwandlers.

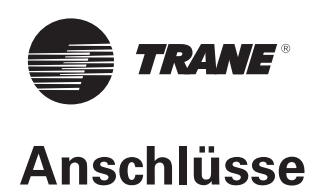

## Empfehlungen

- Weitere Informationen entnehmen Sie den Schaltplänen für OptiPlant (BAS-SVE-001) und die Messoption (BAS-SVE-003).
- Verwenden Sie zur Stromversorgung ein 2,5-mm<sup>2</sup>-Standardkabel
- Verwenden Sie f
  ür den Ger
  äteanschluss paarweise verdrillte geschirmte 18–22 AWG-Kabel (Durchmesser 1,00 bis 0,65 mm) mit verzinnten gelitzten Kupferleitern
- Schirm an die Erdungsschiene des OptiPlant-Paneels anschließen und am Eingangsgerät (Fühler, Kühlmaschinenregler-Anschlüsse usw.) mit Isolierband nach hinten kleben
- Kabellänge begrenzen auf:

|                                                       | IV       | laximale Kabe | llängen (m | )         |
|-------------------------------------------------------|----------|---------------|------------|-----------|
| Тур                                                   | Eing     | jang          | Aus        | gang      |
| Binär                                                 | BE       | 300 m         | Nicht zu   | utreffend |
| 0–20 mA                                               | Nicht zu | treffend      | AA         | 300 m     |
| Thermistor/Widerstand                                 | AE       | 100 m         | Nicht zu   | utreffend |
| Verbindung zwischen Stromwandler und Energiemessgerät |          | 2 m           |            |           |
| Verbindung zwischen beiden XM30s und OptiPlant-Paneel |          | 150 n         | n          |           |

## Eingang/Ausgang des OptiPlant-Schaltschranks

Alle Anschlüsse werden an den Klemmenblöcken vorgenommen.

| ID     | Klemmen   | Bezeichnung                 | Е/А-Тур | Hinwei |
|--------|-----------|-----------------------------|---------|--------|
| System |           |                             |         |        |
| I-EN   | X33 – X34 | Betrieb aktivieren (System) | BE      | 1      |
| Fühler |           |                             |         |        |
| S-WST  | X27 – X28 | Wasservorlauftemperatur     | AE      |        |
| S-WRT  | X29 – X30 | Wasserrücklauftemperatur    | AE      |        |
| S-OAT  | X31 – X32 | Außenlufttemperatur         | AE      |        |

### Hinweis:

1. Externer Befehl zur Aktivierung der OptiPlant-Anwendung.

Die OptiPlant-Anwendung wird bei Kontaktschluss aktiviert. Wenn kein externer Befehl zur Aktivierung der OptiPlant-Anwendung installiert wird, müssen die Klemmen X33 – X34 überbrückt werden. Steckbrücken liegen dem OptiPlant-Paneel bei.

## Stromversorgung des OptiPlant-Paneels

Schließen Sie die Stromversorgung (220 V/50 Hz/1 Ph, gesichert) an den Schaltschrank an (Klemmen X1-X2 + Erde).

Hinweis: Alternativ könnte eine Stromversorgung von 400 V/50 Hz/1 Ph an die entsprechenden Transformatoranschlüsse angeschlossen werden.

### Abbildung 11 – Stromversorgung des Energiemessgeräts

#### U1 U2 U3 U1 U2 U3

### Stromversorgung des Energiemessgeräts

Schließen Sie die Stromversorgung von der Wasserkühlmaschine gemäß der unteren Abbildung mit einem 2,5-mm<sup>2</sup>-Kabel an die Sicherungstrennschalter und das Energiemessgerät (Anschlüsse 12, 14 und 16) an. *Hinweis: Achten Sie darauf, dass die an Anschluss* 12 angeschlossene Phase diejenige ist, an der der Stromwandler installiert ist.

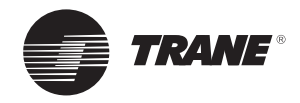

### Stromwandler an Energiemessgerät

Schließen Sie den Sekundäranschluss des Stromwandlers mit einem 2,5-mm<sup>2</sup>-Kabel am Energiemessgerät an und gehen Sie dabei wie folgt vor:

- Die Sekundärklemmen sind mit S1 und S2 markiert und müssen an die richtigen Klemmen des Energiemessgeräts angeschlossen werden
- Schließen Sie S1 an Klemme 1 und S2 an Klemme 3 des Messgeräts an (s. Abb. 12)
- Verbinden Sie das Sekundärkabel S2 des Stromwandlers mit Masse (s. Abb. 12)

### Abbildung 12 – Anschluss des Stromwandlers an das Energiemessgerät

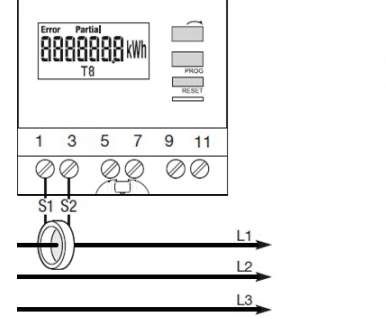

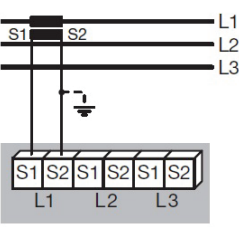

### Eingang/Ausgang des XM30-Erweiterungsmoduls

XM30 an jede Wasserkühlmaschine wie folgt anschließen:

| _ |         |                                          |         |         |
|---|---------|------------------------------------------|---------|---------|
|   | Klemmen | Bezeichnung                              | Е/А-Тур | Hinweis |
|   | UI/AO1  | Impulseingang von der Energiemessung     | Impuls  | 1       |
|   | UI/AO2  | Wasserkühlmaschine – Störung             | BE      | 2       |
|   | UI/AO3  | Wasserkühlmaschine – Status              | BE      | 3       |
|   | UI/AO4  | Wasserkühlmaschine – Rücksetzsignal (mA) | AA      | 4       |

### Hinweise:

 Verbinden Sie mit 18–22 AWG-Kabel die Anschlüsse 4 und 6 des Energiemessgeräts mit dem Anschluss UI#1 des XM30, wie in der folgenden Abbildung gezeigt:

#### Abbildung 13 – Anschluss des Energiemessgeräts an das Erweiterungsmodul XM30

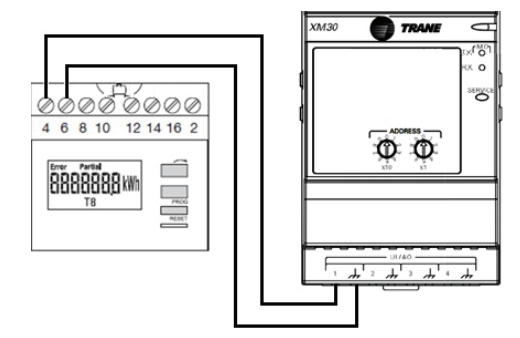

Weitere Details finden Sie in der Installationsanleitung X39641148 des Erweiterungsmoduls XM30

- 2. Störung Wasserkühlmaschine 1, Wasserkühlmaschine 2 Ein geschlossener Kontakt weist auf eine Störung hin
- 3. Status Wasserkühlmaschine 1, Wasserkühlmaschine 2 Ein geschlossener Kontakt weist darauf hin, dass die Wasserkühlmaschine in Betrieb ist
- Optional: Kaltwassertemperatur-Änderungs- oder Rücksetzungssignal (in mA) an Wasserkühlmaschine 1 oder Wasserkühlmaschine 2

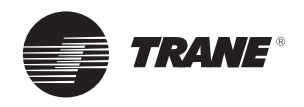

## Erweiterungsmodule XM30 an OptiPlant

Stellen mit dem 18–22 AWG-Kabel und Schraubklemmen die folgenden externen Anschlüsse der Erweiterungsmodule XM30 her:

- Verbinden Sie beide XM30s miteinander
- Verbinden Sie das XM30 mit Wasserkühlmaschine 2 gemäß der folgenden Abbildung mit dem UC600 des OptiPlant-Paneels

Weitere Informationen finden Sie in der Installationsanleitung X39641148 des Erweiterungsmoduls XM30

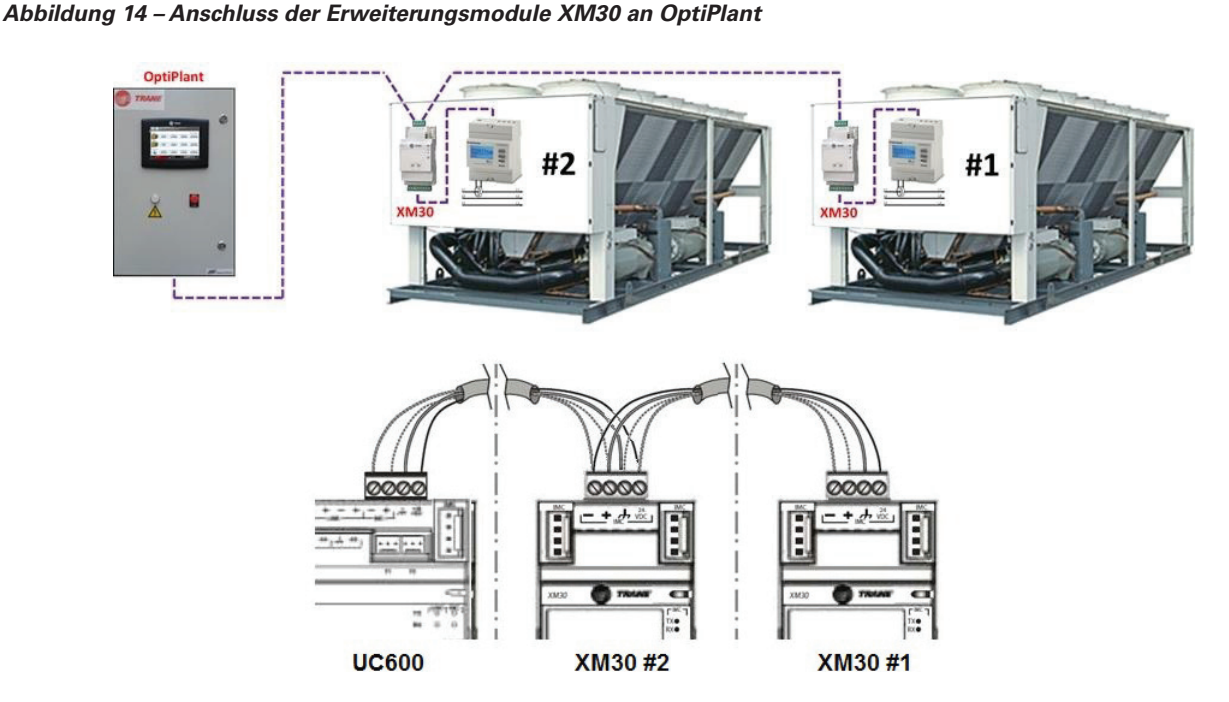

### Wasserkühlmaschinen

Trane-Wasserkühlmaschinen können mit einem Geräteregler des Typs CH532, CH530, UCM-CLD oder UC800 ausgestattet werden.

### a) CH532

Der CH532-Regler ist in luftgekühlten Spiralverdichter-Kühlmaschinen mit ein oder zwei Kältemittelkreisläufen installiert.

Der CH532-Regler enthält standardmäßig alle Merkmale, um externe Befehle (Sollwertänderung oder -rücksetzung) empfangen zu können.

Gerät mit einem Kältekreislauf:

| Signal                                     | Anschließen an | An                |
|--------------------------------------------|----------------|-------------------|
| Maschinenstatus                            | C9 – NO10      | CH532 – Block J16 |
| Kühlmaschine Störung                       | C9 – NO9       | CH532 – Block J16 |
| Kühlmaschinen-Rücksetzsignal (VDC oder mA) | GND – B8       | CH532 – Block J6  |

Gerät mit zwei Kältekreisläufen:

| Signal                                     | Anschließen an | An                | Siehe Hinweise |
|--------------------------------------------|----------------|-------------------|----------------|
| Maschinenstatus                            | C9 – NO10      | CH532 – Block J16 |                |
| Kühlmaschine Störung – Kreislauf 1         | C9 – NO9       | CH532 – Block J16 | 1              |
| Kühlmaschine Störung – Kreislauf 2         | C9 – NO11      | CH532 – Block J16 | 1              |
| Kühlmaschinen-Rücksetzsignal (VDC oder mA) | GND – B8       | CH532 – Block J6  |                |

<u>Hinweis:</u>

 Schließerkontakte (NO) für Kühlmaschinenstörungen (Kreislauf 1 und Kreislauf 2) können angeschlossen werden:

Parallel: um die Störung eines der beiden Kreisläufe zu melden oder In Reihe: um eine Störung beider Kreisläufe zu melden

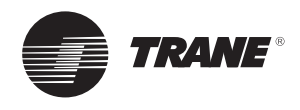

#### b) CH530

Dieser Regler ist in luftgekühlten Kühlmaschinen mit Spiral- oder Schraubenverdichter mit einem oder zwei Kältemittelkreisläufen installiert.

Der CH530-Regler muss mit **zusätzlichen Schnittstellenkarten** ausgestattet werden, um externe Befehle (Sollwertänderung oder -rücksetzung) empfangen und Störungen melden zu können:

- Um Status und Störungen zu melden (Relaiskarte, Artikelnummer X13650806)<sup>1</sup>.
   Es wird nur eine X13650806-Relaiskarte benötigt, unabhängig von der Zahl der Kühlmaschinenkreisläufe.
- Um den externen Sollwert zu empfangen (Analogkarte, Artikelnummer X13650731)<sup>2</sup>.

Vor Inbetriebnahme des Trane OptiPlant-Paneels ist sicherzugehen, dass diese Karten bzw. Module vorhanden sind.

Beim Einbau einer neuen Schnittstellenkarte wird das CH530-Servicewerkzeug (TechView) benötigt, um den CH530-Hauptprozessor auf die neue Konfiguration zu aktualisieren

| Signal                                        | Anschlie-<br>ßen an | Auf Karte | Bezeichnung                               | Siehe<br>Hinweise |
|-----------------------------------------------|---------------------|-----------|-------------------------------------------|-------------------|
| Maschinenstatus                               | 10–12               | X13650806 | PROGRAMMIERBARES GERÄTERELAIS<br>(STATUS) |                   |
| Kühlmaschinen-Störung                         | 7–9                 | X13650806 | PROGRAMMIERBARES GERÄTERELAIS<br>(ALARM)  |                   |
| Kühlmaschinen-Rücksetzsignal<br>(VDC oder mA) | 2 – 3               | X13650731 | EXTERNER KALTWASSERSOLLWERT               | 1, 2              |
|                                               |                     |           |                                           |                   |

#### Hinweise:

- 1) Klemme 3: Masse.
- Das CH530-Servicewerkzeug (TechView) wird u. U. benötigt:
  - um die richtige Einstellung des Signaltyps (VDC oder mA) sicherzustellen, den die Analogkarte X13650731 empfängt.

#### c) UCM-CLD

Der UCM-CLD-Regler ist in luftgekühlten Schraubenverdichter-Kühlmaschinen mit zwei Kältemittelkreisläufen installiert.

Der UCM-CLD-Regler muss mit **einem zusätzlichen** Schnittstellenmodul (Artikelnummer X13650364040 oder MOD01422)<sup>1</sup> ausgestattet werden, um externe Befehle (Sollwertänderung oder -rücksetzung) empfangen zu können.

### um den richtigen ECWS Min./Max.-Temperaturbereich (-12,2 °C bzw. +18,3 °C) einzustellen.

<sup>1</sup> Im CGAM-Schaltplan mit 1A18 bezeichnet <sup>2</sup> Im CGAM-Schaltplan mit 1A14 bezeichnet

# Vor Inbetriebnahme des Trane OptiPlant-Paneels ist sicherzugehen, dass dieses Modul vorhanden ist.

Der Status- und Störungsbericht für die Wasserkühlmaschine ist auf einem Modul (A1) verfügbar, das standardmäßig enthalten ist.

| Signal                                        | Anschlie-<br>ßen an | Auf Karte | Bezeichnung                                              | Siehe<br>Hinweise |
|-----------------------------------------------|---------------------|-----------|----------------------------------------------------------|-------------------|
| Maschinenstatus                               | TB4-4/5             | Modul A1  | GERÄTESTATUS                                             |                   |
| Kühlmaschinen-Störung                         | TB4-1/-2            | Modul A1  | GERÄTEALARM, MANUELLE UND AUTO-<br>MATISCHE RÜCKSTELLUNG | 1                 |
| Kühlmaschinen-Rücksetzsignal<br>(VDC oder mA) | TB1-4/-5            | Modul A9  | EXTERNER KALTWASSERSOLLWERT                              | 2, 3              |

#### Hinweise:

2) Klemme 5: Masse

 Zur Rückstellung dieser Alarmstufe (Gerätealarm, manuelle und automatische Rückstellung) muss die Einstellung für Programmierbares Relais (Menü Serviceeinstellungen) 2 oder 10 lauten 3) Stellen Sie für VDC-Signale den DIP-Schalter SW1-1 des Moduls A9 auf AUS

Stellen Sie für mA-Signale den DIP-Schalter SW1-1 des Moduls A9 auf EIN

<sup>1</sup> CSR-Modul – Externe Kommunikationsschnittstelle und Kaltwassertemperatur-Rücksetzung, als Modul A9 bezeichnet

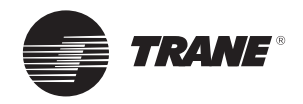

### d) UC800

Der UC800-Regler ist in luftgekühlten Schraubenverdichter-Kühlmaschinen mit zwei Kältemittelkreisläufen installiert.

Der UC800-Regler muss mit einer zusätzlichen Schnittstellenkarte (Artikelnummer X13650731)<sup>1</sup> ausgestattet werden, um externe Befehle (Sollwertänderung oder -rücksetzung) empfangen zu können.

# *Vor Inbetriebnahme des Trane OptiPlant-Paneels ist sicherzugehen, dass diese Karte vorhanden ist.*

Beim Einbau einer neuen Schnittstellenkarte wird das UC800-Servicewerkzeug (Tracer™ TU) benötigt, um den UC800-Hauptprozessor auf die neue Konfiguration zu aktualisieren.

Der Kühlmaschinen-Störungsbericht wird von einer Karte ausgegeben (Artikelnummer X13650806)<sup>2</sup>, die standardmäßig enthalten ist.

| Signal                                        | Anschlie-<br>ßen an | Auf Karte | Bezeichnung                               | Siehe<br>Hinweise |
|-----------------------------------------------|---------------------|-----------|-------------------------------------------|-------------------|
| Maschinenstatus                               | 10–12               | X13650806 | PROGRAMMIERBARES GERÄTERELAIS<br>(STATUS) |                   |
| Störung der Wasserkühlmaschine                | 7-9                 | X13650806 | PROGRAMMIERBARES GERÄTERELAIS<br>(ALARM)  |                   |
| Kühlmaschinen-Rücksetzsignal<br>(VDC oder mA) | 2–3                 | X13650731 | EXTERNER KALTWASSERSOLLWERT               | 1, 2              |

### Hinweise:

- 1) Klemme 3: Masse
- Das UC800-Servicewerkzeug (Tracer<sup>™</sup> TU) wird u. U. benötigt:
  - um die richtige Einstellung des Signaltyps (VDC oder mA) sicherzustellen, den die Analogkarte X13650731 empfängt.
  - um den richtigen ECWS Min./Max.-Temperaturbereich (-12,2 °C bzw. +18,3 °C) einzustellen.

<sup>1</sup> Im RTAF-Schaltplan mit 1A19 bezeichnet

<sup>2</sup> Im RTAF-Schaltplan mit 1A18 bezeichnet

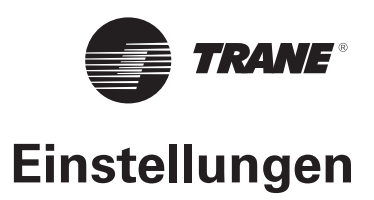

### Einstellungen des Energiemessgeräts

1. Starten Sie nach dem Anschluss aller Verbindungen das Energiemessgerät, indem Sie die Wasserkühlmaschine in Betrieb nehmen.

Das Energiemessgerät verfügt über eine Funktion, die Fehler in der Verbindung der Phasen erkennt. Diese Funktion muss einmal ausgeführt werden, um ein Messen falscher Werte (negative statt positive Energie, unstimmige Gesamtwerte) zu vermeiden.

Die folgenden Bedingungen müssen erfüllt sein, um ein zufriedenstellendes Testergebnis zu erhalten:

### Abbildung 15 – Einstellungen des Energiemessgerät

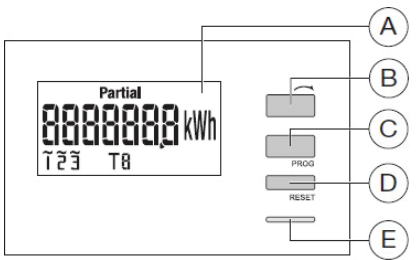

| Fehler | Beschreibung                                    |
|--------|-------------------------------------------------|
| Err 0  | Kein Fehler                                     |
| Err 1  | Inverser Anschluss des Stromwandlers an Phase 1 |
| Err 2  | Inverser Anschluss des Stromwandlers an Phase 2 |
| Err 3  | Inverser Anschluss des Stromwandlers an Phase 3 |
| Err 4  | Inverse Spannung zwischen V1 und V2             |
| Err 5  | Inverse Spannung zwischen V2 und V3             |
| Err 6  | Inverse Spannung zwischen V3 und V1             |
| Err 7  | Inverse Spannung zwischen V1 und neutral        |
| Err 8  | Inverse Spannung zwischen V2 und neutral        |
| Err 9  | Inverse Spannung zwischen V3 und neutral        |

- 2. Konfigurieren Sie das Energiemessgerät wie folgt:
  - Drücken Sie auf dem Messgerät den Knopf "PROG" (Knopf C in Abb. 15) mindestens 3 Sekunden lang
  - Die Einstellung des Stromwandlerverhältnisses wird angezeigt (Ct0100 bedeutet z. B. 100 A)

Abbildung 16 – Energiemessgerät – Stromwandlereinstellung

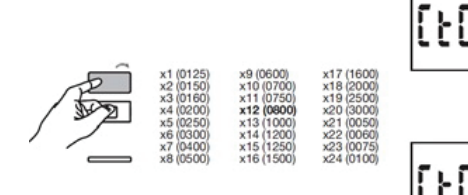

 Drücken Sie "PROG", um die Einstellung zu bestätigen und mit der nächsten Einstellung fortzufahren

- Strom und Spannung jeder Phase des Messgeräts
- Leistungsfaktor zwischen 0,6 und 1
- Minimale Stromaufnahme des Systems = 20 A

Beachten Sie die dem Energiemessgerät beiliegende Bedienungsanleitung oder gehen Sie wie folgt vor:

- Halten Sie Knopf B in Abb. 15 länger als 3 Sekunden gedrückt, um durch die Werte zu blättern
- Eine Erklärung der Fehlercodes bei Verkabelungsproblemen finden Sie in der folgenden Fehlertabelle

- Drücken Sie wiederholt die Taste, um durch die Werte zu blättern (Taste B in Abb. 15) und mögliche Stromwandlerwerte anzuzeigen
- Wählen Sie den korrekten Wert f
  ür den entsprechenden Stromwandler aus (von 100 bis 500 A)

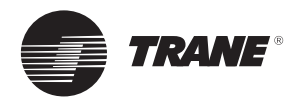

# Einstellungen

- Als Nächstes wird die Art des Netzwerks (1L+N, 2L, 3L, 3L+N) angezeigt
  - Drücken Sie wiederholt die Taste, um durch die Werte zu blättern, und wählen Sie 3L aus

### Abbildung 17 – Energiemessgerät – Netzwerkeinstellungen

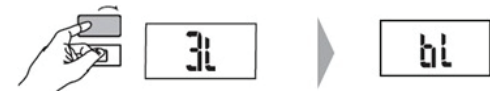

- Drücken Sie "PROG", um die Einstellung zu bestätigen und mit der nächsten Einstellung fortzufahren
- Mit der nächsten Einstellung können Sie Impulsstärke und -dauer konfigurieren
  - Drücken Sie wiederholt die Taste, um durch die Werte zu blättern, und wählen Sie 1 kWh aus

#### Abbildung 18 – Energiemessgerät – Impulseinstellungen

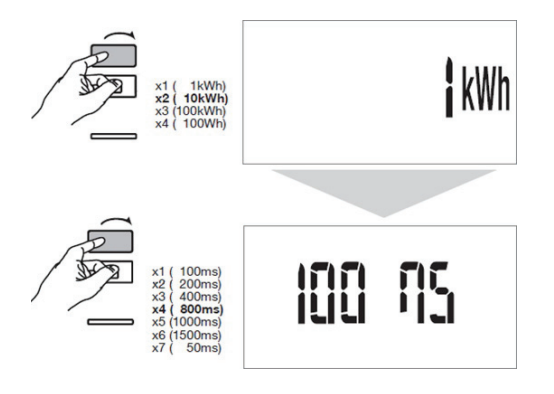

- Drücken Sie "PROG", um die Einstellung zu bestätigen
- Drücken Sie die Taste "PROG" 3 Sekunden lang, um den Programmiermodus zu verlassen

## Einstellungen des Erweiterungsmoduls XM30

Stellen Sie den Drehschalter vorne am XM30 gemäß dem folgenden Schema ein, um die Wasserkühlmaschinennummer festzulegen:

### Abbildung 19 – XM30-Einstellungen

- Drücken Sie "PROG", um die Einstellung zu bestätigen und mit der nächsten Einstellung fortzufahren
- Drücken Sie wiederholt die Taste, um durch die Werte zu blättern
- Drücken Sie "PROG", um die Einstellung zu bestätigen und mit der nächsten Einstellung fortzufahren
- Drücken Sie wiederholt die Taste, um durch die Werte zu blättern, und wählen Sie 100 MS aus

- Adresse 01 für XM30 an Wasserkühlmaschine 1
- Adresse 02 für XM30 an Wasserkühlmaschine 2
- OptiPlant

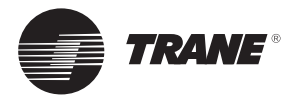

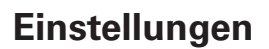

## **OptiPlant-Einstellungen**

Die Einrichtung erfolgt über zwei getrennte Parameterbildschirme, die über das TD7-Display zugänglich sind.

Abbildung 20 – Aufrufen des Systemparameter-Bildschirms

Für den Zugriff auf den Bildschirm **Systemparameter** öffnen Sie die Startseite und drücken Sie auf den linken Bildschirmbereich, wie in Kästchen A in der folgenden Abbildung dargestellt:

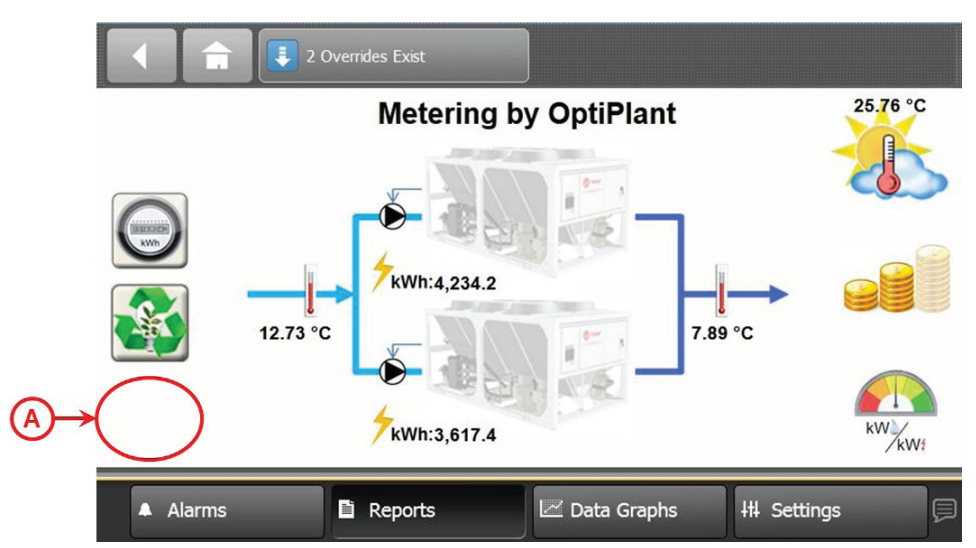

Geben Sie im Systemparameter-Bildschirm Folgendes ein (s. Abb. 21):

• Leistung der Wasserkühlmaschine (%)

Geben Sie in *A* die relative Größe (Prozentsatz der insgesamt installierten Leistung) von Gerät 1 ein Die Leistung von Gerät 2 wird dann in *D* berechnet (als Prozentsatz der insgesamt installierten Leistung)

• Systemdurchflussmenge (I/s) Geben Sie in *B* den für das System bereitgestellten Gesamtauslegungsdurchfluss ein Der Fluss für jede Wasserkühlmaschine wird in *E* basierend auf dem jeweils konfigurierten Kapazitätsprozentsatz neu berechnet

### • Flüssigkeitstyp

Wählen Sie in *C* den Prozentsatz an Glykol im System (0 bis 40 %) aus der Liste aus, um die korrekte spezifische Wärmekapazität des Wassers in *F* zu erhalten

### Abbildung 21 – Systemparameter-Bildschirm

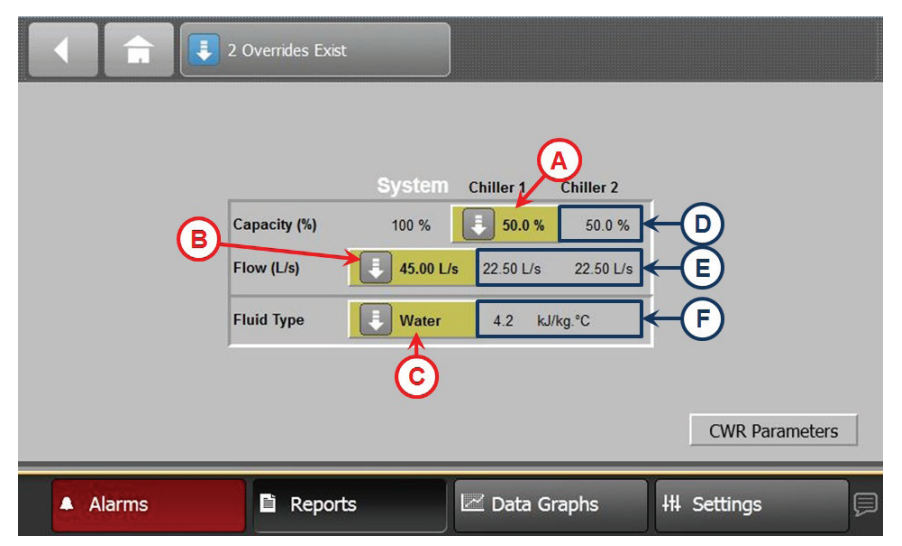

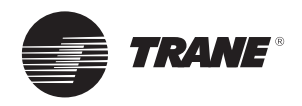

# Einstellungen

Wenn die Rücksetzoption für den Kaltwassersollwert aktiviert ist, klicken Sie in der rechten unteren Ecke des Bildschirms System Parameters (Systemparameter) auf die Schaltfläche CWR Parameter, um den Bildschirm Chilled Water Reset Parameters (Parameter für Kaltwasserrücksetzung) zu öffnen.

Hinweis: Diese Schaltfläche ist nur vorhanden, wenn die Option aktiviert ist

Geben Sie im Bildschirm *Chilled Water Reset Parameters* (Parameter für Kaltwasserrücksetzung) Folgendes ein (s. Abb. 22):

#### A. Kaltwassertemperaturen des Systems

Base System Setpoint (Basis-Systemsollwert) (°C)

Kaltwassertemperatur, die bei Auslegungsbedingungen im System gewünscht wird.

Diese Temperatur entspricht nicht immer der Temperatur des Kaltwassers, das dem System zugeführt wird.

Unter Umständen erfolgt eine Rücksetzung der Temperatur.

Design Chilled Water Temperature Difference (Auslegungsdifferenz Kaltwassertemperatur) (K)

Tatsächliche Auslegungsdifferenz zwischen Kaltwasserrücklauf- und Kaltwasservorlauftemperatur im System, wenn das System mit maximaler Auslegungslast läuft.

Setpoint – High Limit (Sollwert – Obergrenze) (°C) Der obere Grenzwert für den Basis-Systemsollwert. Siehe auch unter "Einrichten der Kühlmaschinenregler"

<u>Setpoint – Low Limit (Sollwert – Untergrenze) (°C)</u> Der untere Grenzwert für den Basis-Systemsollwert. Siehe auch unter "Einrichten der Kühlmaschinenregler"

#### B. Kühlmaschinenregler

Erforderlich zur korrekten Änderung und Rücksetzung des Kaltwassersollwerts der Kühlmaschinen.

<u>Chiller #1 – Chiller #2 Controller (Regler Kühlmaschine</u> <u>Nr. 1 – Nr. 4)</u>

Beim Kühlmaschinenregler kann gewählt werden zwischen CH530, CH532, UCM-CLD und UC800.

Es ist vor Ort zu prüfen, welche Kühlmaschinenregler vorliegen.

### C. Chiller #1 – Chiller #2 Reset Signal Type (Rücksetzsignaltyp Kühlmaschine Nr. 1 – Nr. 2)

Signaltyp, der im Kühlmaschinenregler für die Änderung des Kaltwassersollwerts eingestellt ist (oder eingestellt werden muss).

Kann nicht geändert werden und ist auf 4–20 mA begrenzt.

Siehe auch unter "Einrichten der Kühlmaschinenregler"

#### D. Chilled Water Reset (Kaltwassertemperatur-Rücksetzung)

Funktion, die den Kaltwassersollwert der Kühlmaschinen (nach oben) anpasst in der Annahme, dass bei einer reduzierten, unempfindlichen Kühllast auch eine wärmere Kaltwassertemperatur ausreicht.

Sie wird genutzt, um die Wirtschaftlichkeit der Kühlmaschine zu erhöhen.

Bei HLK-Anwendungen wird als Bezugswert für die Reduzierung der Kühllast in der Regel entweder die Außenlufttemperatur oder die Kaltwasserrücklauftemperatur genutzt.

Reset Based on (Rücksetzung auf Basis von)

Die Rücksetzungsbasis (bzw. Variable, die als Bezug genutzt wird, um die Reduzierung der Last auszudrücken) kann gewählt werden zwischen: AOT (Außenlufttemperatur) oder RWT (Kaltwasserrücklauftemperatur im System). Die dritte Option NONE (KEINE) deaktiviert die Funktion.

Max Desired Reset (Max. gewünschte Rücksetzung): Maximal gewünschte Rücksetzung der Kaltwassertemperatur (%).

Prozent der Kaltwassertemperatur-Auslegungsdifferenz. Dieser Prozentwert wird im Diagramm in Temperatur umgerechnet. Der Temperaturwert gibt die maximale, durch die Rücksetzung bewirkte Temperaturerhöhung wieder. Die Chilled Water Reset-Funktion bezieht sich auf den Basis-Systemsollwert.

Bei Werten über 0 % wird die Chilled Water Reset-Funktion aktiviert, bei

0 % wird sie deaktiviert.

<u>CW Reset Starting (CWR Start):</u> Starttemperatur der Kaltwassertemperatur-Rücksetzung (°C)

Außenlufttemperatur oder

Kaltwasserrücklauftemperatur – je nachdem, welcher Bezugswert unter "Reset Based on" (Rücksetzung auf Basis von) gewählt wurde –, unterhalb der die Chilled Water Reset-Funktion anfängt, den Sollwert anzupassen.

Oberhalb dieserTemperatur wird der Basissollwert nicht verändert.

<u>CW Reset Ending (CWR Ende)</u>: Endtemperatur der Kaltwassertemperatur-Rücksetzung (°C)

Außenlufttemperatur oder

Kaltwasserrücklauftemperatur – je nachdem, welcher Bezugswert unter "Reset Based on" (Rücksetzung auf Basis von) gewählt wurde –, bei der die Chilled Water Reset-Funktion die maximale Sollwertänderung erreicht.

Unterhalb dieserTemperatur bleibt der Sollwert auf einem festen Wert.

Die Endtemperatur muss niedriger sein als die Starttemperatur.

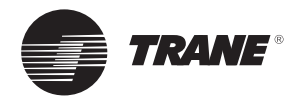

# Einstellungen

Abbildung 22 – Systemparameter-Bildschirm

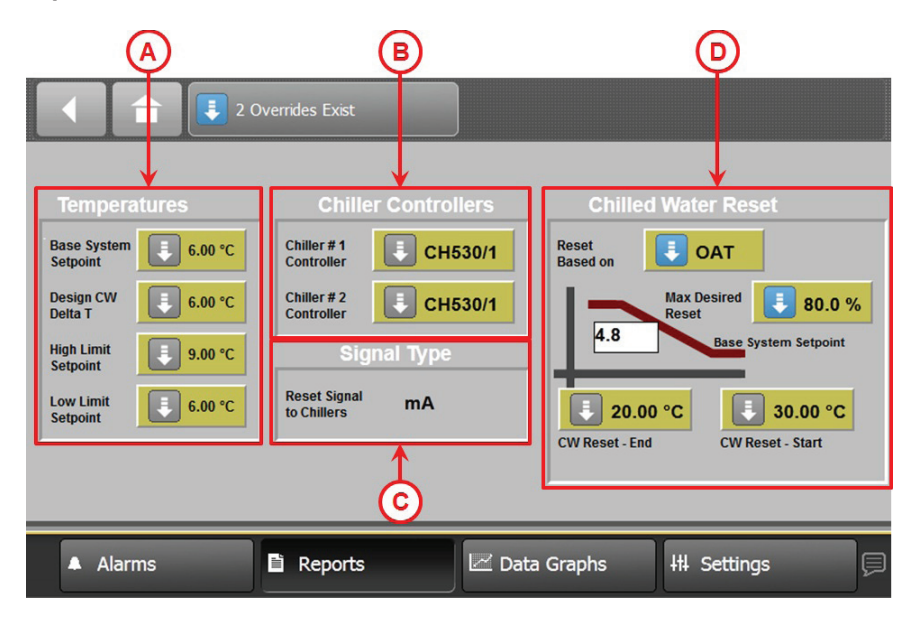

### Einrichten der Kühlmaschinenregler

Das Einrichten des Kühlmaschinenreglers ist zur Anwendung der Kaltwassersollwertänderung oder -rücksetzung erforderlich.

Die Ausgabe des Änderungs- oder Rücksetzsignals an die Wasserkühlmaschine erfolgt nur in mA.

Es ist sicherzustellen, dass die Kühlmaschinenregler korrekt eingestellt sind.

a) CH530

Siehe Bedienungsanleitung CG-SVU06, Tracer CH530 für luftgekühlte Wasserkühlmaschinen mit Spiralverdichter

- Typ des Eingangssignals für den externen Kaltwassersollwert festlegen
- Festlegen, nach welchem Prinzip zwischen mehreren Kaltwassersollwert-Quellen gewählt werden soll
- b) CH532 Siehe Bedienungsanleitung CG-SVU01, Tracer CH532
  - Kühlmaschinenregler
    - Typ des Eingangssignals f
      ür den externen Kaltwassersollwert festlegen
    - Kühlmaschinen-Kaltwassersollwert an der Bedientafel auf den niedrigsten zulässigen Wert einstellen, der im Chilled Water Reset-Paneel für den lokalen Kaltwassersollwert definiert ist.

Der lokale Sollwert muss dem im Parameterbildschirm unter "Setpoint – Low Limit" (Sollwert – Untergrenze) eingestellten Wert entsprechen, da CH532 die Rücksetzung als Korrektur des lokalen Sollwerts betreibt. Ggf. festlegen, nach welchem Prinzip zwischen mehreren Kaltwassersollwert-Quellen gewählt werden soll

c) UCM-CLD

Siehe technische Mitteilungen EB542E UCM—CLD: Gerätesteuermodul mit Klartextanzeige für Schraubenverdichter

Verwendung der Klartextanzeige:

- Stellen Sie "Einstellung programmierbares Relais" (Menü "Serviceeinstellungen") auf 2 oder 10 ein.
- Stellen Sie ggf. "Externer Kaltwassersollwert" (Menü "Bedienereinstellungen") auf "E" ein
- d) UC800

Siehe Bedienungsanleitung RLC-SVU007, Tracer™ TD7 mit UC 800

- Typ des Eingangssignals für den externen Kaltwassersollwert festlegen
- Festlegen, nach welchem Prinzip zwischen mehreren Kaltwassersollwert-Quellen gewählt werden soll

Installation, Anschluss und Einstellungen sind jetzt abgeschlossen.

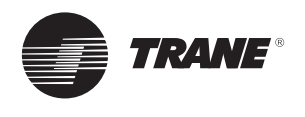

# Fehlersuche

Der folgende Abschnitt enthält Fehlerbehebungslösungen für Probleme, die nach der Installation der Messoption auftreten können.

# Kommunikationsprobleme

**Problem:** Auf dem OptiPlant TD7-Display werden keine Energiedaten angezeigt.

Mögliche Ursache 1: Das Energiemessgerät und der zugehörige Stromwandler sind nicht korrekt angeschlossen. Lösung:

1. Führen Sie einen Test durch, um Anschlussfehler zu erkennen (s. Abschnitt *Einstellungen des Energiemessgeräts* 

2. Vergewissern Sie sich, dass die Mess-LED des Energiemessgeräts blinkt (0,1 Wh/Impuls)

Mögliche Ursache 2: Die Drehschalter der XM30s sind nicht richtig eingestellt und beide Geräte haben die gleiche Drehschalteradresse.

**Lösung:** Vergewissern Sie sich, dass die Drehschalteradresse korrekt ist (s. Abb. 14). Wenn nicht, ändern Sie die Adresse und schalten Sie die Spannung aus und ein.

Mögliche Ursache 3: Fehlerhafte Verkabelung zwischen Energiemessgerät, XM30 und UC600 im OptiPlant-Paneel.

**Lösung:** Überprüfen Sie alle Verkabelungen im Abschnitt "Anschlüsse" und achten Sie dabei insbesondere auf die Art des verwendeten Kabels, die Klemmen und die maximalen Kabellängen.

# Fehlerhafte Energiedatenwerte auf TD7-Display

Problem: Die auf dem TD7-Touchscreen angezeigten Energiedaten (Wasserkühlmaschinen-kWh) unterscheiden sich von den auf dem Energiemessgerät-Display angezeigten Werten.

Mögliche Ursache 1: Das Energiemessgerät ist nicht richtig konfiguriert.

Lösung: Vergewissern Sie sich, dass

Stromwandlerverhältnis, Netzwerkart und Impulsstärke und -dauer des Messgeräts den Beschreibungen im Abschnitt *Einstellungen des Energiemessgeräts* entsprechen.

**Mögliche Ursache 2:** Das Impuls-Ausgangssignal erreicht den UC600-Regler des OptiPlant-Paneels nicht.

**Lösung:** Überprüfen Sie die Verkabelung des Systems (s. Abschnitt "Kommunikationsprobleme").

## Fehlerhafte Werte für Kühllast und Systemeffizienz auf dem TD7-Display

**Problem:** Die auf dem TD7-Display angezeigten Werte für Kühllast und Systemeffizienz scheinen nicht korrekt zu sein.

**Mögliche Ursache 1:** Die OptiPlant-Einstellungen sind nicht ordnungsgemäß konfiguriert.

**Lösung:** Vergewissern Sie sich, dass Systemfluss und Flüssigkeitstyp korrekt sind (weitere Informationen finden Sie im Abschnitt *OptiPlant-Einstellungen*).

**Mögliche Ursache 2:** Fehlerhafte Wassertemperaturmesswerte.

**Lösung:** Überprüfen Sie die angezeigten Wasservorlauf- und Wasserrücklauftemperaturen und vergewissern Sie sich, dass die Temperatursensoren kalibriert sind.

## Rücksetzoption für den Kaltwassersollwert nicht installiert

**Problem:** Das TD7-Display zeigt an, dass die Rücksetzoption für den Kaltwassersollwert nicht installiert ist.

**Mögliche Ursache:** Die Rücksetzoption für den Kaltwassersollwert wurde im OptiPlant-Paneel nicht aktiviert.

**Lösung:** Wenden Sie sich an Ihre Trane-Niederlassung, um die Rücksetzoption für den Kaltwassersollwert zu aktivieren.

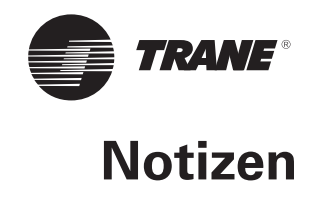

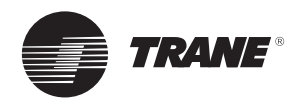

Notizen

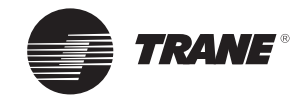

Notizen

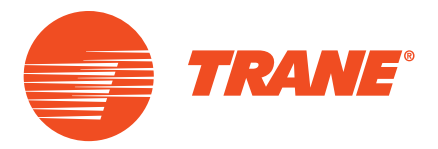

Trane steigert die Effizienz von Wohn- und Gewerbebauten auf der ganzen Welt. Als Unternehmenszweig von Ingersoll Rand, dem Marktführer, wenn es um die Herstellung und Aufrechterhaltung sicherer, komfortabler und effizienter Raumbedingungen geht, bietet Trane ein breites Angebot modernster Steuerungs-, Heizungs-, Lüftungs- und Klimasysteme, umfassende Dienstleistungen rund um das Baugewerbe und eine zuverlässige Ersatzteilversorgung. Weitere Informationen finden Sie auf www.Trane.com

Ingersoll-Rand International Limited – 170/175 Lakeview Drive, Airside Business Park, Swords, Co. Dublin, Irland

 $\ensuremath{\mathbb{C}}$  2015 Trane Alle Rechte vorbehalten BAS-SVN019A-DE 03 2015 Wir nutzen umweltfreundliche Druckverfahren zur Abfallvermeidung.

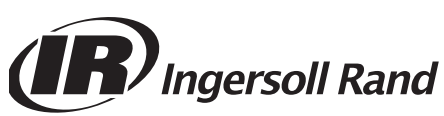